## Instrukcja dodania urządzenia zaufanego do eBankNet

Przy logowaniu do eBankNet pojawi się następujący komunikat.

|     | PBS Bank                                                                        |                |  |  |  |  |
|-----|---------------------------------------------------------------------------------|----------------|--|--|--|--|
|     | Polski Bank Spółdzielczy w Wyszkowie                                            | Grupa BPS      |  |  |  |  |
|     |                                                                                 | Wyloguj (4:31) |  |  |  |  |
| Nie | rozpoznaliśmy tego urządzenia                                                   |                |  |  |  |  |
| Doc | daj to urządzenie jako zaufane i loguj się bez kodu sms lub powiadomienia Push. |                |  |  |  |  |
|     | Jednorazowy dostęp Dodaj do zaufanych                                           |                |  |  |  |  |

Wybranie opcji **"Dodaj do zaufanych"** spowoduje dodanie urządzenia do listy zaufanych.

Przy dodawaniu urządzenia zaufanego możemy sprawdzić dowolną nazwę, aby łatwo rozróżnić

poszczególne urządzenia.

| $\square$                            | PBS Ba                        | ank                                                                                                    |  |  |  |  |  |  |  |
|--------------------------------------|-------------------------------|----------------------------------------------------------------------------------------------------|--|--|--|--|--|--|--|
| Polski Bank Spółdzielczy w Wyszkowie |                               |                                                                                                    |  |  |  |  |  |  |  |
|                                      |                               |                                                                                                    |  |  |  |  |  |  |  |
| Zaufane u                            | ırządzenie                    |                                                                                                    |  |  |  |  |  |  |  |
|                                      | Nazwa zaufanego<br>urządzenia | Komputer Windows Firefox   Ø Oświadczam, że jestem wyłącznym użytkownikiem tego urządzenia i chcę je dodać jako zaufane. |  |  |  |  |  |  |  |
|                                      |                               | Dodaj do zaufanych                                                                                                    |  |  |  |  |  |  |  |

Zaznaczamy pole przy oświadczeniu i klikamy "Dodaj do zaufanych".

Potwierdzamy wykonanie operacji kodem z SMS lub potwierdzeniem w aplikacji mobilnej.

| $\tilde{\Box}$ | PBS Bank                      |                                                                                                |                  |  |  |  |
|----------------|-------------------------------|------------------------------------------------------------------------------------------------|------------------|--|--|--|
|                | Polski Bank Spół              | Grupa BPS                                                                                      |                  |  |  |  |
|                |                               |                                                                                                | Wyloguj (4:50)   |  |  |  |
| Zaufane u      | rządzenie                     |                                                                                                |                  |  |  |  |
|                | Nazwa zaufanego<br>urządzenia | Komputer Windows Firefox                                                                       |                  |  |  |  |
|                |                               | Oświadczam, że jestem wyłącznym użytkownikiem tego urządzenia i chcę je dodać jako<br>zaufane. |                  |  |  |  |
|                | Autoryzacja                   | Podaj hasło SMS dla operacji nr 1 z dnia 2021-04-20                                            |                  |  |  |  |
|                |                               | Wyślij SMS z kodem                                                                             |                  |  |  |  |
|                |                               |                                                                                                | Powrót Zatwierdź |  |  |  |

Widok autoryzacji w przypadku używania kodów SMS.

| $\bigcirc$ | PBS Ba<br>Polski Bank Spółd   | Grupa BPS                                                                                      |                  |
|------------|-------------------------------|------------------------------------------------------------------------------------------------|------------------|
| 7          |                               |                                                                                                | Wyloguj (4:12)   |
| Zaufane u  | irządzenie                    |                                                                                                |                  |
|            | Nazwa zaufanego<br>urządzenia | Komputer Windows Firefox                                                                       |                  |
|            |                               | Oświadczam, że jestem wyłącznym użytkownikiem tego urządzenia i chcę je dodać jako<br>zaufane. |                  |
|            | Autoryzacja                   | Podaj hasło SMS dla operacji nr 1 z dnia 2021-04-20                                            |                  |
|            |                               | SMS został wysłany                                                                             |                  |
|            |                               |                                                                                                | Powrót Zatwierdź |

Widok autoryzacji w przypadku używania kodów SMS.

|                | PBS Bank                      |                                                                                                    |                                    |  |  |  |
|----------------|-------------------------------|----------------------------------------------------------------------------------------------------|------------------------------------|--|--|--|
|                | Polski Bank Spół              | Grupa BPS                                                                                                    |                                    |  |  |  |
|                |                               |                                                                                                    | Wyloguj (4:54)                     |  |  |  |
| Zaufane u      | rządzenie                     |                                                                                                    |                                    |  |  |  |
|                | Nazwa zaufanego<br>urządzenia | Komputer Windows Firefox                                                                                                    |                                    |  |  |  |
|                |                               | Oświadczam, że jestem wyłącznym użytkownikiem tego urządzenia i chcę je dodać jako<br>zaufane.                                 |                                    |  |  |  |
|                | Autoryzacja                   | Powiadomienie autoryzacyjne nr 1 z dnia 2021-04-20<br>Pozostań na tej stronie i potwierdź operację w aplikacji mobilnej (4:54) |                                    |  |  |  |
|                |                               |                                                                                                    | Powrót                             |  |  |  |
| Polski Bank Sp | ółdzielczy w Wyszko           | wie Strona Główna • Kontakt • Instrukcja • Instrukcja Skrócona • Zasady Be                                                     | zpieczeństwa • Tabela kursów walut |  |  |  |

Widok autoryzacji w przypadku używania aplikacji mobilnej.

## Zarządzanie dodanymi urządzeniami zaufanymi

Jeżeli potrzebujemy przejrzeć dodane lub skasować zaufane urządzenie wystarczy, po zalogowaniu,

kliknąć w kafelek **"Mój profil"**, następnie po lewej **"Bezpieczeństwo"** i na dole strony wyświetlona jest lista zapamiętanych urządzeń.

| PBS Bank<br>Polski Bank Spółdzielczy w Wyszkowie Grupa BPS |                    |                      |                     |                          |                |                  |                |  |
|------------------------------------------------------------|--------------------|----------------------|---------------------|--------------------------|----------------|------------------|----------------|--|
|                                                            |                    |                      |                     |                          | CIVE ADAM -    | Komunikaty (0) 👻 | Wyloguj (4:52) |  |
|                                                            | 1                  | 🕇 Kre                | Kredyty             |                          | 1              | F Kontakt        |                |  |
| Mój portfel                                                | Przelewy           |                      | <b>.</b>            | Karty                    | Mój profil     | O                |                |  |
|                                                            |                    | Rachunki             | Lokaty              | 🔳 Hi                     | storia         | Definicje        | Whioski        |  |
| Dane                                                       | Bład po            | dozas pobierania lis | stv zaód na zanytar | ia CAE dla bieżacy       | ch rachunków   |                  |                |  |
| Bezpieczeństwo                                             | - Diqu pe          |                      | sty zgod na zapyta  |                          |                |                  |                |  |
| Zarządzanie limitami                                       | Zmiana hasła       |                      |                     |                          |                |                  |                |  |
| Powiadomienia sms                                          | Aktualne hasło     |                      |                     |                          |                |                  |                |  |
| Aplikacja mobilna                                          |                    |                      |                     |                          |                |                  |                |  |
| Zatwierdzone regulaminy                                    | Nowe hasło         |                      |                     |                          |                |                  |                |  |
|                                                            | Ponownie nowe      | nasło                |                     |                          |                |                  |                |  |
|                                                            |                    |                      |                     |                          |                |                  | Zmień          |  |
|                                                            | Zgody na CAF       |                      |                     |                          |                |                  |                |  |
| Brak rachunków do wyświetlenia                             |                    |                      |                     |                          |                |                  |                |  |
|                                                            | Zaufane urządzenia |                      |                     |                          |                |                  |                |  |
|                                                            | Nazwa              |                      | Data dodania        | 0                        | statnie użycie |                  |                |  |
|                                                            | Firefox Praca 2    |                      | 2021-04-20          | I-04-20 2021-04-20 09:03 |                |                  | ×              |  |
|                                                            |                    |                      |                     |                          |                |                  |                |  |

W przypadku potrzeby usunięcia urządzenia zaufanego wystarczy nacisnąć przycisk "X" i potwierdzić

operację hasłem używanym do logowania do systemu eBankNet.

| PBS Bank<br>Polski Bank Spółdzielczy w Wyszkowie Grupa BPS |                  |                |               |       |                      |                  |             |  |
|------------------------------------------------------------|------------------|----------------|---------------|-------|----------------------|------------------|-------------|--|
|                                                            | Krodu            |                | vtv           |       | CETE/Advice •        | Komunikaty (0) V | takt        |  |
| Mój portfel                                                | ¥<br>Przelewy    | Rachunki       | Lokaty        | Karty | Mój profil<br>storia | Definicje        | Wnioski     |  |
| Dane                                                       | Usuwanie zaufane | ego urządzenia |               |       |                      |                  |             |  |
| Bezpieczeństwo                                             | Nazwa urządzenia |                | Firefox Praca |       |                      |                  |             |  |
| Zarządzanie limitami                                       | Hasło do systemu | ı              | •••••         |       |                      |                  |             |  |
| Powiadomienia sms                                          |                  |                |               |       |                      |                  | Anuluj Usuń |  |
| Aplikacja mobilna                                          |                  |                |               |       |                      |                  |             |  |
| Zatwierdzone regulaminy                                    |                  |                |               |       |                      |                  |             |  |